### PAKISTAN

WATER AND DEVELOPMENT AUTHORITY

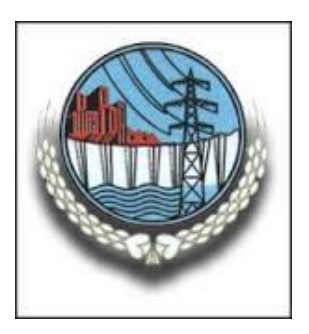

## DFAT-CSIRO Indus Sustainable Development Investment Portfolio (SDIP)-Australia

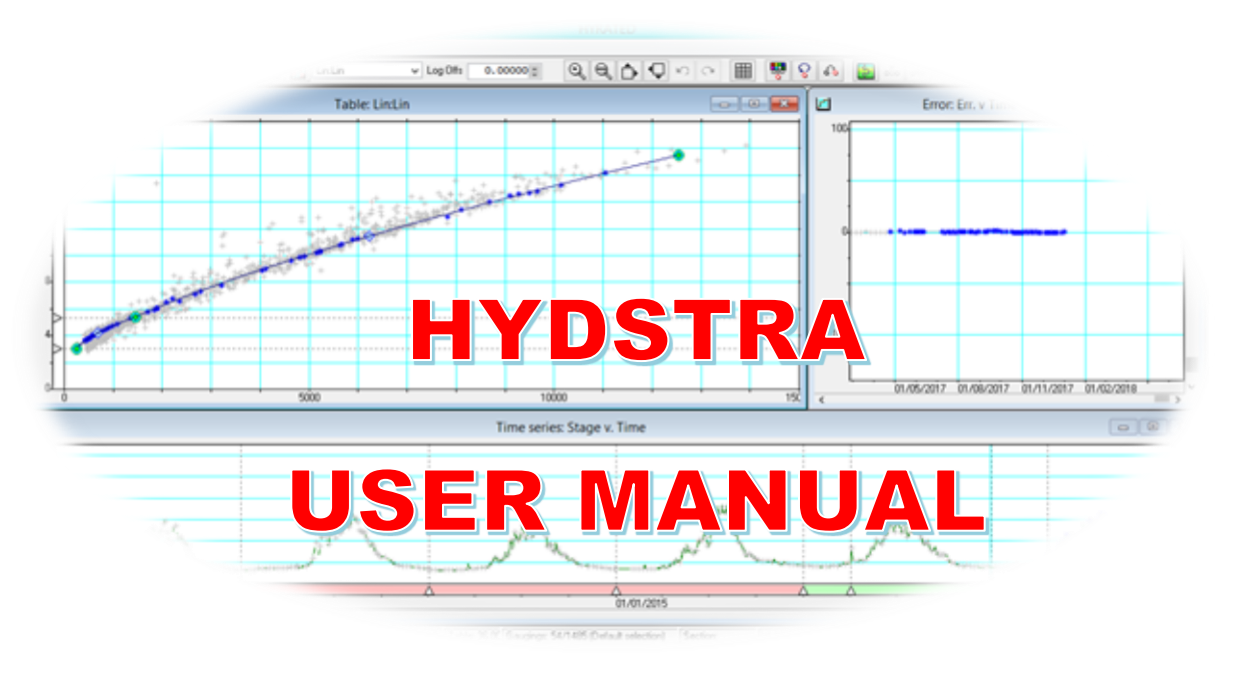

## FOR ANALYSIS OF CLIMATE DATA

## SWHP-WAPDA

April 2019

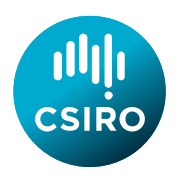

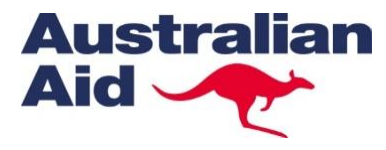

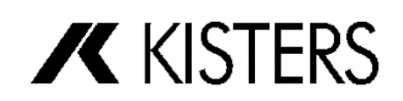

### CONTRIBUTOR

### CSIRO

Dr. Mobin-ud-Din Ahmad, Team Leader

Dr. Muhammad Ashraf, Collaborator

### KISTERS

Peter Heweston

### Contents

| 1. Int          | troduction                                                                                    | 1                |
|-----------------|-----------------------------------------------------------------------------------------------|------------------|
| 2. Ex<br>SWH    | kisting methodology used for analysis of climate data and its reportin                        | <b>g at</b><br>2 |
| 3. Lii<br>Point | mitations of the above methodology used to calculate the R.H and De<br>t Temperature manually | • <b>w</b><br>6  |
| 4. Me           | ethodology used to calculate R.H and D.P Temperature in Hydstra                               | 7                |
| a)              | Calculation of Pressure                                                                       | 7                |
| b)              | Relative Humidity Calculation                                                                 | 8                |
| c)              | Dew point is calculated using the following formula                                           | 8                |
| 5. St           | eps in Hydstra                                                                                | 9                |
| a)              | Climate data entry sheet                                                                      | 9                |
| b)              | Creating/ Updating the information for Header Page of Climate Rep<br>13                       | ort              |
| c) Ge           | enerating climate Report for the year                                                         | 15               |
| 6. Cr           | eating Binder for all Climate sites (Volume 2 of SWHP Report)                                 | 17               |
| 7. Vi           | ew Time Series Data in Hydstra                                                                | 19               |
| 8. Sc           | ome Additional Options in HYDSTRA                                                             | 20               |
| Anne            | exure 1                                                                                       | 21               |

### List of Figures

| Figure 1: Performa for recording daily climatological data                        | 2  |
|-----------------------------------------------------------------------------------|----|
| Figure 2: Manual calculations of Dew point, Relative humidity and wind in last 24 | 4  |
| hrs                                                                               | 3  |
| Figure 3: Table used to see the Dew point and Relative humidity values            | 4  |
| Figure 4: Print screen of final report.                                           | 5  |
| Figure 5: Relationship between pressure and elevation                             | 7  |
| Figure 6: Editing path option for the climate data entry sheet                    | 9  |
| Figure 7: Path to open the climate data entry template                            | 10 |
| Figure 8: Climate data entry sheet                                                | 10 |
| Figure 9: Graphical sheet appears automatically after successful import and       |    |
| calculations in hydstra                                                           | 12 |
| Figure 10: Option for creating climate report for a year in Hydstra               | 16 |
| Figure 11: Creating report in html format                                         | 16 |
|                                                                                   |    |

### Some important Codes used in Hydstra

- 400.00 Dry Bulb Temperature [degree Celsius]
- 410.00 Wet Bulb Temperature [degree Celsius]
- 420.00 Dew Point [degree Celsius]
- 430.00 Humidity [percentage]
- 460.00 Maximum Air Temperature [degree Celsius]
- 470.00 Maximum Air Temperature [degree Celsius]
- 520.00 Wind Run [kilometres]
- 700.00 Evaporation [millimetres]
- 151 Missing data for gauge

### 1. Introduction

The Commonwealth Scientific and Industrial Research Organisation (CSIRO) and, its subcontractor, KISTERS, of Australia have been supporting SWHP-WAPDA through the capacity building of the staff in the implementation of the HYDSTRA software since 2016 to improve time series hydrological and climate data processing and management.

The CSIRO of Australia, is helping Pakistan to build modern water management and assessment tools for the Indus Basin (<u>https://research.csiro.au/sdip/projects/indus/</u>) under Sustainable Development Investment Portfolio (SDIP) of Australian Government. This work was undertaken in the context of a Subsidiary Arrangement (established in 2016) and a Memorandum of Understanding (established in 2018) between the Government of Australia and the Government of Pakistan (<u>http://mowr.gov.pk/index.php/press-release/</u>).

Because the software has capability to process, archive and distribution of flow, climate, water quality and groundwater data sets (<u>http://kisters.com.au/hydstra.html</u>). Therefore, Software was modified to analyse and reporting the discharge and climate data according to the requirement of SWHP WAPDA. The computed climate data were also compared with the manual calculations (the procedure already being used in SWHP-WAPDA). HYDSTRA reproduced the same results for the Tarbela Dam climate stations when compared with the manual calculations.

Mr. Arif Shah, climate data analyst at SWHP-WAPDA got training sessions at SWHP office to use hydstra for climate data processing. Software, may be helpful for Research Directorate (H&R) because they also analyse the climate data manually.

The purpose of this manual is to provide the users sufficient details about the procedures to carry out climate data processing using HYDSTRA.

# 2. Existing methodology used for analysis of climate data and its reporting at SWHP-WAPDA

a) Precipitation (inches), evaporation (inches), anemo meter reading (Miles), Max., min, dry and Wet temperatures (Degree F) are measured at the site and recorded in the following Performa (Figure 1): Dry and wet bulb temperatures are observed at 8:00 am and 5:00 pm, whereas, all other data is measured at 8:00 am.

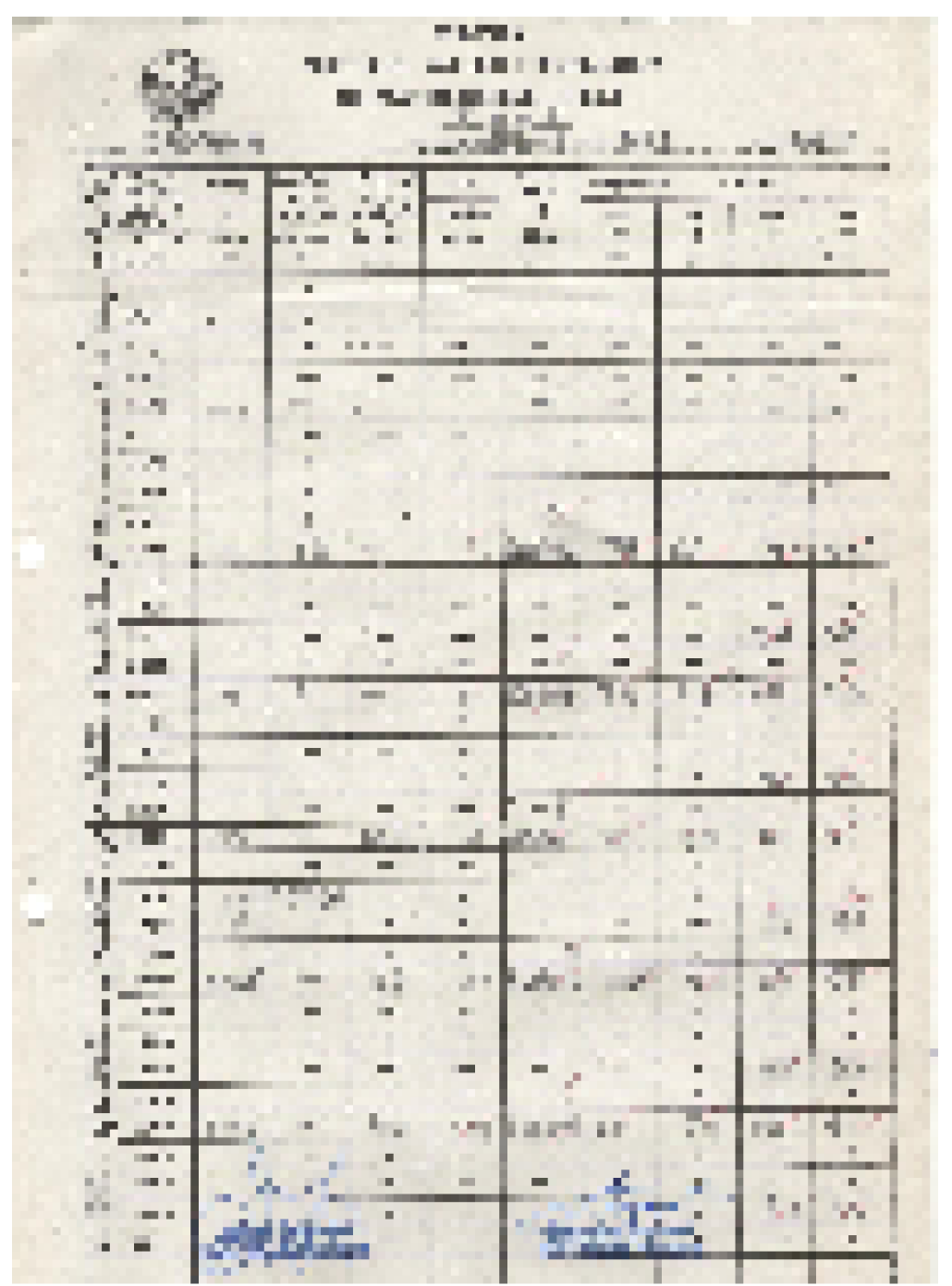

Figure 1: Proforma for recording daily climatological data

**b)** Then the other proforma is used to record the daily values as shown in Figure 2. Max., min. and dry Air temperatures are written as it is. Whereas, the fourth column

with heading 'Dep' contains the difference of Dry and Wet bulb temperatures. Same procedure is done for column '5:00 pm'.

- c) The values of Dry and Dep in columns 8:00 am and 5:00 pm are used to calculate the Dew point and Relative Humidity from the tables (Figure 3). There are about 40 pages of R.H and Dew point readings. Wind is calculated by subtracting the value of previous day.
- d) Data entry and final report printing is done using Excel sheets as shown in figure
   4.

| 1<br>2<br>3 | Max<br>79<br>74 | Min  | Dry | 08:00<br>am |       | Dew<br>Point |     | 05:00<br>pm |          | 1     | (k.m<br>/mile) | orat<br>ion<br>(In) |  |
|-------------|-----------------|------|-----|-------------|-------|--------------|-----|-------------|----------|-------|----------------|---------------------|--|
| 1<br>2<br>3 | 79<br>74        | 11   |     | Dep         | 08:00 | 05:00        | Dry | Dep         | 08:00    | 05:00 |                | -                   |  |
| 2 3         | 74              |      | 71  | 1/          | am    | pm           | 72  | 17          | am<br>20 | 20    | 3              | ./2                 |  |
| 3           | 14              | 00   | 11  | 10          | 90    | 1.0          | 12  | 10          | 22       | 47    | 5              | 011                 |  |
| 3           |                 | 64   | 68  | 15          | 30    | 90           | 17  | 0           | 22       | IT    | 8              | .07                 |  |
|             | 11              | 48   | 60  | 6           | 99    | 55           | 0/  | 0 7         | 19       | 61    | 6              | - 26                |  |
| 4           | 70              | 57   | 64  | 6           | 54    | 53           | 05  | 1           | 07       | 65    | 05             | 00                  |  |
| 5           | 68              | 54   | 60  | 6           | 49    | 48           | 63  | 8           | 67       | 54    | 5              | 0                   |  |
| 6           | 67              | 52   | 60  | 6           | 49    | 33           | 62  | 20          | 67       | 13    | 5              | 1.0                 |  |
| 7           | 63              | 45   | 55  | 2           | 51    | 47           | 62  | 0           | 87       | 50    | 10             | .02                 |  |
| 8           | 68              | 51   | 60  | 7           | 47    | 53           | 0/  | 8           | 62       | 61    | E              | 100                 |  |
| 9           | 68              | 54   | 61  | 3           | 56    | 55           | 67  |             | 83       | 65    | 5              | 1.00                |  |
| 10          | 74              | 59   | 65  | 6           | 55    | 55           | 13  | 11          | 67       | 52    | 9              | 1.00                |  |
| 11          | 75              | 63   | 71  | 10          | 54    | 56           | 19  | 11          | SS       | 53    | 2              | 0                   |  |
| 12          | 75              | 66   | 70  | 10          | 53    | 52           | 11  | 11          | 55       | SI    | 3              | 100                 |  |
| 13          | 73              | 60   | 66  | 8           | 52    | 51           | 61  | 17          | 61       | 57    | 0              | .00                 |  |
| 14          | 70              | 52   | 60  | 6           | 49    | 51           | 62  | 6           | 61       | 68    | 5              | .0                  |  |
| 15          | 63              | 48   | 56  | 5           | 47    | 49           | 62  | 6           | 70       | 63    | 8              | .0.                 |  |
| 16          | 65              | 52   | 60  | 6           | 49    | 49           | 64  | 8           | 67       | 59    | 0              | .06                 |  |
| 17          | 66              | 53   | 60  | 7           | 47    | 97           | 64  | 17          | 62       | SS    | 8              | 1.00                |  |
| 18          | 85              | 154  | 62  | - 8         | 47    | 49           | 64  | 8           | 58       | 54    | 6              | .0.                 |  |
| 19          | 66              | 54   | 60  | 6           | 49    | 46           | 65  | 10          | 67       | SI    | 5              | .0.                 |  |
| 20          | 70              | 55   | 63  | 9           | 46    | 46           | 68  | 12          | 54       | 45    | 3              |                     |  |
| 21          | 72              | - 53 | 65  | 11          | 44    | 47           | 67  | 12          | 41       | 46    | 7              | 101                 |  |
| 22          | 74              | 57   | 66  | 11          | 45    | 44           | 10  | 14          | 47       | 34    | L              | .0                  |  |
| 23          | 73              | 60   | 68  | 15          | 38    | 44           | 12  | 10          | 33       | 37    | 7              | 0                   |  |
| 24          | 74              | 63   | 70  | 14          | 44    | . 45         | 13  | 15          | 39       | 37    | 0              | 0                   |  |
| 25          | 78              | 60   | 71  | 14          | 45    | 44           | 12  | 15          | 39       | 37    |                | e)                  |  |
| 26          | 74              | 57   | 69  | 14          | 42    | 40           | 73  | 17          | 38       | 30    | 5              | 00                  |  |
| 27          | 76              | 59   | 77  | > 15        | 41    | 42           | 74  | 17          | 35       | 5     | 4              | -/                  |  |
| 28          | 78              | 62   | 71  | 15          | 42    | 49           | 27  | 16          | 56       | 37    | 4              | */                  |  |
| 29          | 80              | 6.6  | 75  | 15          | 48    | 50           | 18  | 16          | 39       | 38    | 3              | - 7                 |  |
| 30          | 82              | - 70 | 73  | 3/2         | 53    | 59           | 80  | 13          | 48       | 149   | 5              | /.                  |  |

Figure 2: Manual calculations of Dew point, Relative humidity and wind in last 24 hrs.

100 M

| EP ( | OF W | /ET | 16 <sup>0</sup> | - 24F              | D   |      |     |      |      |     |     |      |    |     | 90 | 0MB |     |     |
|------|------|-----|-----------------|--------------------|-----|------|-----|------|------|-----|-----|------|----|-----|----|-----|-----|-----|
| RH   |      |     |                 | and developing the |     | Ē    | EPR | ESSI | ON O | FTH | WE  | TBU  | LB |     |    |     |     |     |
| UL.  | 1    | 6.0 | 1               | 7.0                | 1   | 8.0  | 1   | 9.0  | 1 2  | 0.0 | 2   | 1.0  | 2  | 2.0 | 2  | 3.0 | 1 2 | 4.0 |
| F    | R    | D   | R               | D                  | R   | D    | R   | D    | R    | D   | R   | D    | R  | D   | R  | D   | R   | D   |
| 19   | 1    |     |                 |                    |     |      |     |      | Ι    |     | T   |      | T  |     |    |     |     |     |
| 50   | 3    |     |                 |                    |     |      | 1   |      |      |     |     |      |    |     |    |     |     |     |
| 51   | 5    | -21 |                 | Í.                 |     |      | 1   |      |      |     |     |      |    |     |    |     |     |     |
| 52   | 6    | -13 | 1               |                    |     |      |     |      |      |     |     |      |    |     |    |     |     |     |
| 53   | 8    | -7  | 3               |                    |     |      | 1   |      |      |     | 1   |      |    |     |    |     |     |     |
| 54   | 9    | -2  | 5               | 17                 |     |      |     |      |      |     |     |      |    |     |    |     |     |     |
| 55   | 11   | 2   | 7               | 9                  | 2   |      |     |      |      |     |     |      |    |     |    |     |     |     |
| 56   | 13   | 6   | 9               | -4                 | 4   | -21  |     |      |      |     |     |      |    |     |    |     |     |     |
| 207  | 15   | 9   | 10              | 1                  | 5   | -12  | 1   |      |      |     |     |      |    |     |    |     |     |     |
| 58   | 17   | 12  | 11              | 5                  | 7   | -5   | 3   | -26  |      |     |     | 1.73 |    |     |    |     |     |     |
| 53   | 18   | 15  | 13              | 9                  | • 9 | 0    | 5   | -14  | 1    |     |     |      |    |     |    |     |     | 1   |
| 60   | 19   | 18  | 15              | 12                 | 11  | 5    | 7   | -6   | 3    |     |     |      |    |     |    |     |     |     |
| 10   | 21   | 20  | 16              | 15                 | 12  | 9    | 8   | -1   | 4    | -17 | 1   |      |    | 0   |    |     |     |     |
| 12   | 22   | 23  | 17              | 18                 | 13  | 12   | 9   | 4    | 5    | -7  | 2   |      |    |     |    |     |     |     |
| 13   | 23   | 25  | 19              | 20                 | 15  | 15   | 11  | 8    | 7    | -1  | 3   | -18  | 1  |     |    |     |     |     |
| 54   | 25   | 27  | 21              | 23                 | 17  | 18   | 13  | 11   | 9    | 3   | 5   | -9   | 2  |     |    |     |     |     |
| 10   | 26   | 29  | 22              | 25                 | 18  | 20   | 14  | 15   | 10   | 7   | 7   | -2   | 3. | -20 | 1  |     |     |     |
| 66   | 27   | 31  | 23              | 27                 | 19  | 23   | 15  | 17   | 11   | 11  | 8   | 3    | 4  | -9  | 2  |     |     |     |
| 57   | 28   | 33  | 24              | 29                 | 20  | 25   | 17  | 20   | 13   | 15  | 9   | 7    | 5  | -3  | 3  | -21 | 1   |     |
| -    | 29   | 35  | 25              | . 31               | 21  | 27   | 18  | 23   | 14   | 18  | 11  | 11   | 7  | 3   | 4  | -11 | 2   |     |
|      | 30   | 36  | 26              | 33                 | 23  | 29   | 19  | 25   | 15   | 20  | 12  | 15   | 9  | 7   | 5  | -3  | 3   |     |
|      | 31   | 38  | 27              | 35                 | 24  | 31   | 20  | 27   | 17   | 23  | 13  | 1.8  | 10 | 11  | 7  | 3   | 4   | -11 |
|      | 32   | 40  | 28              | 37                 | 25  | 33   | 21  | 30   | 18   | 25  | 15  | 21   | 11 | 15  | 8  | 8   | 5   | -3  |
| 12   | 33   | 41  | 29              | 38                 | 26  | 35   | 23  | 32   | 19   | 28  | 16  | 23   | 13 | 18  | 9  | 11  | 7   | 3   |
| 13   | 34   | 43  | 30              | 40                 | 27  | 37   | 24  | 34   | 20   | 30  | 17  | 26   | 14 | 21  | 11 | 15  | 8   | 7   |
| 4    | 35   | 44  | 31              | 42                 | 28  | 39   | 25  | 36   | 21   | 32  | 18  | 28   | 15 | 24  | 12 | 18  | 9   | 12  |
| 5    | 35   | 46  | 32              | 43                 | 29  | 41   | 26  | 37   | - 23 | .34 | 19. | 31   | 16 | 26  | 13 | 21  | 10  | 15  |
| 15   | 36   | 47  | 33              | 45                 | 30  | 42   | 27  | . 39 | 24   | 36  | 20  | 33   | 17 | 29  | 15 | 24  | 11  | 19  |
|      | 37   | 49  | 34              | 47                 | 31  | 44   | 28  | 41   | 25   | 38  | 21  | 35   | 19 | 31  | 16 | 27  | 13  | 22  |
| 1    | 38   | 50  | 35              | 48                 | 32  | 45   | 29  | 43   | 25   | 40  | 22  | 37   | 20 | 33  | 17 | 29  | 14  | 25  |
| H    | 39   | 52  | 35              | 49                 | 33  | 47   | 29  | 44   | 26   | 42  | 23  | 39   | 21 | 35  | 18 | 31  | 15  | 27  |
| 0    | 39   | 53  | 36              | 51                 | 33  | 49   | 30  | 46   | 27   | 43  | 24  | 40   | 22 | 3,7 | 19 | 34  | 16  | 30  |
|      | R    | D   | R               | D                  | R   | Di j | R   | D    | R    | D   | R   | D    | R  | ·D  | R  | D   | P   | D   |

Figure 3: Table used to see the Dew point and Relative humidity values

## Implementation of HYDSTRA at SWHP-WAPDA using latest data management software (SDIP-Indus Basin project)

| X∎           | 5          | - @ ·    | - r⊗ + - :      | Ŧ            |           |                |          |       |          | fir          | nal_vol-III_2018.xls |
|--------------|------------|----------|-----------------|--------------|-----------|----------------|----------|-------|----------|--------------|----------------------|
| FIL          | н          | DME      | INSERT          | PAG          | E LAYOU   | T FC           | RMULAS   | DA    | TA F     | EVIEW VIE    | W TEAM               |
|              |            |          |                 | 1            | Ruler     | ✓ For          | mula Bar | Q     | >        |              |                      |
| Norm         | al Page Bi | reak Pa  | ge Cust         | om 🕅         | Gridlines | ✓ Hea          | dinas    | Zoom  | 100%     | Zoom to N    | New Arrange Fi       |
|              | Previe     | ew Lay   | out Viev        | VS           |           | Show           |          |       | 700m     | Selection Wi | ndow All Pa          |
|              | WUR        | JOOK VIE | VV 5            |              |           | 511010         |          |       | 20011    |              |                      |
| S410         | )2         | <b>*</b> | ×               | √ <u>f</u> : | e l       |                |          |       |          |              |                      |
| 201          | Α          | В        | С               | D            | E         | F              | G        | Н     | I        | J            | К                    |
| 291          |            |          |                 |              |           |                |          |       |          |              |                      |
| 292          |            |          |                 |              |           |                |          |       |          |              |                      |
| 294          |            |          |                 |              |           |                |          |       |          |              |                      |
| 295          |            |          |                 |              |           |                |          |       |          |              |                      |
| 296          |            |          | TE              | MPERA        | TURE      | F <sup>0</sup> |          | Rela  | ative    |              |                      |
| 297          | Data       |          |                 | D            |           | -<br>D/        |          | Humi  | dity in  | Wind         | Evapo-               |
| 298          | Date       | Α        | ir Pan<br>Water |              | ter       | Po             | int      | Perce | ntage    | in           | in                   |
| 300          |            | Max      | Min.            | Max          | Min       | 8 A.M          | 5 P.M    | 67    | 5 P.M    | Miles        | Inches               |
| 301          | (1)        | (2)      | (3)             | (4)          | (5)       | (6)            | (7)      | 68    | (9)      | (10)         | (11)                 |
| 302          |            |          | ~~              |              |           |                |          | ~~    | ~~       | •            | 0.40                 |
| 303          | 1          | 79       | 66              |              |           | 40             | 40       | 32    | 30       | 3            | 0.13                 |
| 304          | 2          | 74<br>74 | 64              |              |           | 38             | 48       | 33    | 47       | 5            | 0.11                 |
| 305          | 3          | 71       | 48              |              |           | 49             | 53       | 67    | 61       | 8            | 0.07                 |
| 306          | 4          | 70       | 57              |              |           | 54<br>40       | 53<br>40 | 67    | 60<br>50 | 0            | 0.06                 |
| 307          | 5          | 67       | 54<br>52        |              |           | 49             | 40<br>52 | 67    | 29       | 5            | 0.04                 |
| 308          | 7          | 63       | 15              |              |           | 49<br>51       | 17       | 87    | 58       | 10           | 0.04                 |
| 210          | 8          | 68       | 51              |              |           | 47             | 53       | 62    | 61       | 7            | 0.02                 |
| 310          | ğ          | 68       | 54              |              |           | 56             | 55       | 83    | 65       | 5            | 0.00                 |
| 1327         | 20         | 10       | 60              |              |           | 40             | 44       | - 39  | 37       | 3            | 0.11                 |
| 1328         | 26         | 74       | 57              |              |           | 42             | 40       | 38    | 30       | 5            | 0.08                 |
| 1329         | 27         | 76       | 59              |              |           | 41             | 42       | 35    | 31       | 4            | 0.10                 |
| +330<br>1224 | 28         | 10       | 62              |              |           | 42             | 49       | 30    | 3/       | 4            | 0.11                 |
| +331<br>1322 | 29         | 82       | 70              |              |           | 40             | 50       | 18    | 10       | 5            | 0.14                 |
| +552<br>1333 | 31         | 84       | 71              |              |           | 60             | 56       | 58    | 45       | 3            | 0.12                 |
| 4334         |            |          |                 |              |           |                |          |       | -11      |              | 0.10                 |
| 4335         | Total      |          |                 |              |           |                |          |       |          |              | 2.25                 |
| 4336         |            |          |                 |              |           |                |          |       |          |              |                      |
| 4337         | Ave:       | 72       | 57              |              |           |                |          |       |          |              |                      |
| 4338         |            |          |                 |              |           |                |          |       |          |              |                      |
| 4339         |            |          |                 |              |           |                |          |       |          |              |                      |
| 4340         |            |          |                 |              |           |                |          |       |          |              |                      |
|              | E          |          | Shee            | t1           | Sheet     | 2 9            | Sheet3   | S     | neet4    | (+)          |                      |
|              |            |          |                 |              | Sheet     | -   `          |          | 1 01  |          |              | _                    |

Figure 4: Print screen of final report.

# 3. Limitations of the above methodology used to calculate the R.H and Dew Point Temperature manually

Tables used to calculate R.H and D.P temperature are based on two pressure values only i.e., 900 mb and 1000 mb. Therefore, the calculations of R.H and D.P temperature are based on these two pressure values. Whereas, the pressure of the stations varies from 682 mb to 1010 mb for the SWHP climate sites (Annex. 1).

# 4. Methodology used to calculate R.H and D.P Temperature in Hydstraa) Calculation of Pressure

Saturation vapour pressure at wet bulb dew point temperature and relative humidity requires the calculation of air pressure at meteorological stations. Moreover, pressure is a function of weather station height w.r.t sea level.

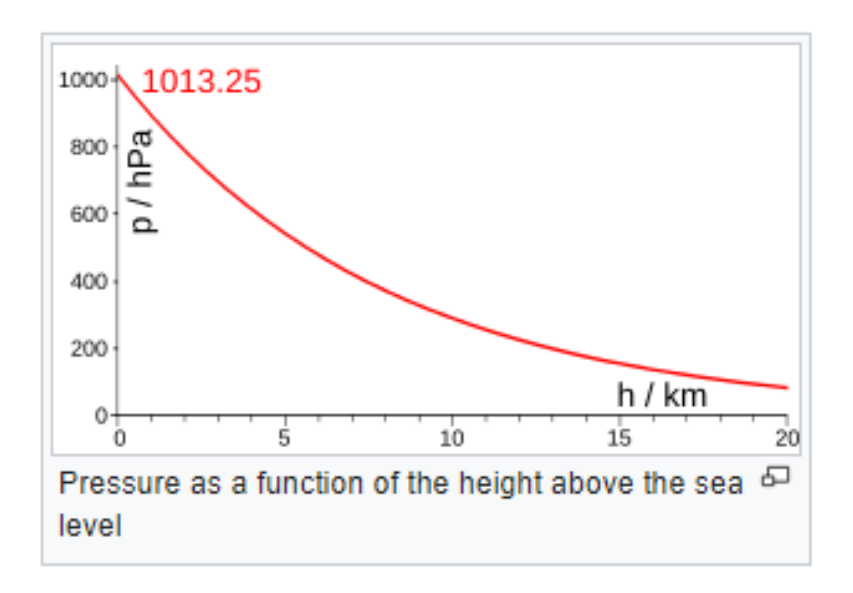

Figure 5: Relationship between pressure and elevation

Therefore, first pressure is calculated. Following formula is used to calculate the pressure at the weather station:

$$P = P_b \cdot \left[rac{T_b}{T_b + L_b \cdot (h - h_b)}
ight]^{rac{g_0 \cdot M}{R^* \cdot L_b}}$$

 $P_b$ , Static pressure = 1013.25 Pa or mb

 $T_b$ , standard temperature = 273.16 K

 $L_b$ , standard temperature lapse rate = -0.0065 K/m

h, height above sea level in meters

- $h_b$ , height at bottom of layer b = 0 m
- R\*, universal gas constant = 8.3144589 J/mol/K
- $g_0$ , gravitational acceleration = 9.80665 m/s<sup>2</sup>

M, molar mass of Earth's air = 0.028964 kg/mol

Calculated pressures for each site are given in Annexure 1.

### b) Relative Humidity Calculation

Sprung Formula is used to calculate the relative humidity

$$RH = 100 \cdot \frac{e_s(t_w) - A \cdot p \cdot (t_d - t_w)}{e_s(t_d)}$$

 $e_s(t_w)$  is the saturation vapour pressure of the wet bulb;  $e_s(t_d)$  is the saturation vapour pressure of the dry bulb; p is the pressure of the air;  $t_d$  is the temperature of the dry bulb;  $t_w$  is the temperature of the wet bulb; A is the psychrometer coefficient A = 0.0008, used by PMD as mentioned in their booklets

Saturated vapour pressures at dry and wet bulb temperatures are used to calculate using Magnus Formula which is adopted by WMO

$$6.112 * e^{\frac{17.62 * tw}{243.12 + tw}}$$
$$6.112 * e^{\frac{17.62 * td}{243.12 + td}}$$

es(tw) is saturation vapour pressure at wet bulb temperature

es(td) is saturation vapour pressure of air at dry bulb Temp.

c) Dew point is calculated using the following formula

$$\frac{243.12 * \ln(\frac{e_{(d)}}{6.112})^{\Box}}{17.62 - \ln(\frac{e_{(d)}}{6.112})^{\Box}}$$

ed is saturation vapour pressure at wet dew point

### 5. Steps in Hydstra

#### a) Climate data entry sheet

• **Open** the excel file of climate data entry placed at the following location:

### E:\Climate data entry\

**Note**: Ensure the path given in the validation sheet is correct. The box of Read only should be uncheck before correcting the path.

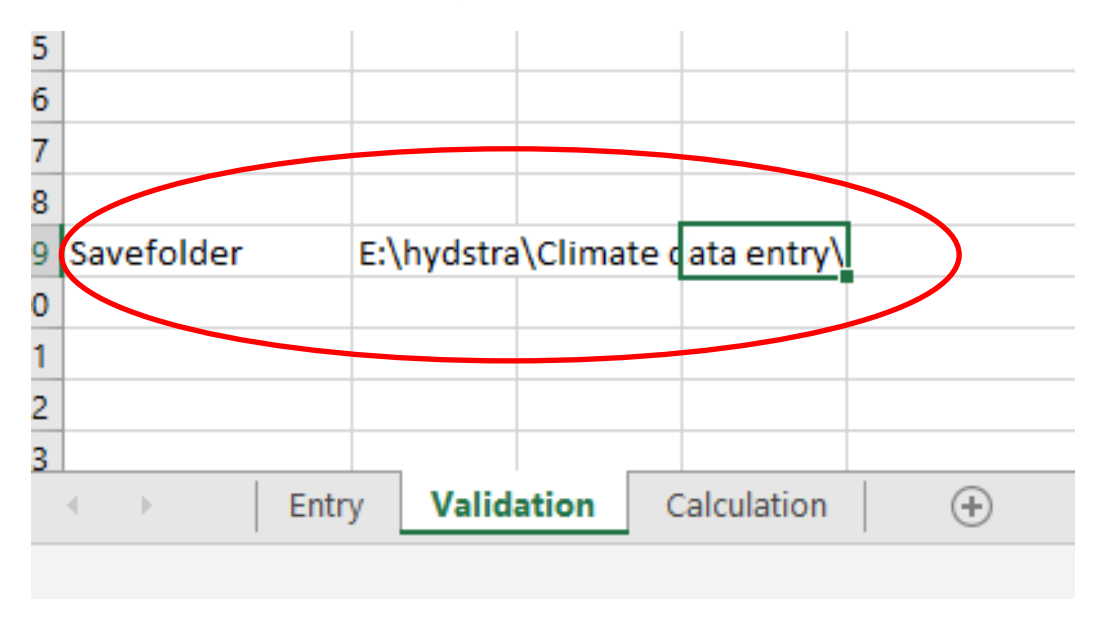

Figure 6: Editing path option for the climate data entry sheet

Although data can be directly entered in the sheet already available in the folder. However, the template can also be used to create a new sheet for the data manually in it and then import the file into hydstra.

 Double Click on the following option available in Hydstra to open the climate data entry template
 Company Fourities ( Dec Function ( Importing ( Open Climate Data Template

Company Favourities/ By Function/ Importing/ Open Climate Data Template

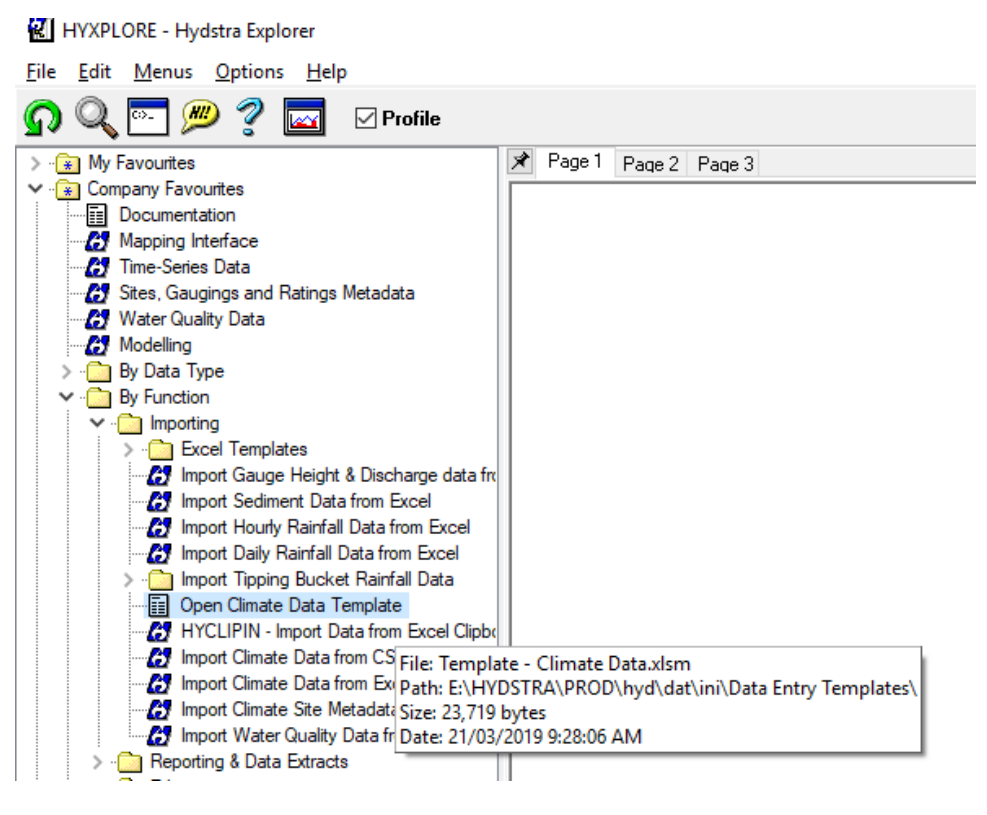

Figure 7: Path to open the climate data entry template

Enter the following information in the sheet

- Enter the station's information like Site code, data source, year, month and the units of parameters.
- Enter the climate data in the sheet i.e, Max, Minimum air temperatures, Dry and Wet Bulb temperatures, wind speed and pan evaporation (Figure 8).

|    | <b>ਜ਼ 5</b> • ੇ- | ÷                                                                                       |                               |              |          |                                      | Climate~347               | 20701~2018~03~               | K - Excel                     |                                                |                         |               |
|----|------------------|-----------------------------------------------------------------------------------------|-------------------------------|--------------|----------|--------------------------------------|---------------------------|------------------------------|-------------------------------|------------------------------------------------|-------------------------|---------------|
| F  | ile Home         | Insert Pa                                                                               | ige Layout Fo                 | ormulas Data | a Review | View Help                            | 🔉 Tell me                 | what you want to             | o do                          |                                                |                         |               |
| Pa | Aste Vilipboard  | Painter                                                                                 | ri v [<br>I ∐ v   ⊡ v<br>Font | I1 ▼ А́ А́   | = = =    | ≫ - 20 Wra<br>트 프 È Mer<br>Alignment | np Text<br>rge & Center 👻 | Number<br>\$ - % *<br>Number | ▼<br>←0,000<br>00 →.00<br>For | onditional Forma<br>rmatting ← Table<br>Styles | t as Cell<br>• Styles • | Insert Delete |
| ~  |                  |                                                                                         |                               |              |          |                                      |                           |                              |                               |                                                |                         |               |
|    | .3 *             |                                                                                         | Jx 58                         |              |          |                                      |                           |                              |                               |                                                |                         |               |
|    | A                | В                                                                                       | С                             | D            | E        | F                                    | G                         | н                            | I.                            | J                                              | K                       | L             |
| 1  |                  |                                                                                         |                               | (            | Climate  | Data Ent                             | try Shee                  | t                            |                               |                                                |                         | V1            |
| 2  | Site             | Save sheet after data entry, select entire sheet with Ctrl/A, Ctrl/C, then run HYCLIPIN |                               |              |          |                                      |                           |                              |                               |                                                |                         |               |
| 3  | Datasource       | к                                                                                       |                               |              |          |                                      |                           |                              |                               |                                                |                         |               |
| 4  | Year             | 2018                                                                                    |                               |              |          |                                      |                           |                              |                               |                                                |                         |               |
| 5  | Month            | 03                                                                                      |                               |              |          |                                      |                           |                              |                               |                                                |                         |               |
| 6  | Temp units       | DegF                                                                                    |                               | Sa           | ve       |                                      |                           |                              |                               |                                                |                         |               |
| 7  | Wind units       | Mile                                                                                    |                               |              |          |                                      |                           |                              |                               |                                                |                         |               |
| 8  | Evap units       | Inch                                                                                    |                               |              |          |                                      |                           | Wind Start                   |                               |                                                |                         |               |
| 9  |                  |                                                                                         |                               |              |          |                                      |                           | 1925                         |                               |                                                |                         |               |
| 10 |                  |                                                                                         |                               | Air Tem      | perature |                                      |                           | Wind Run                     | Evaporation                   | Pan Wat                                        | er Temp                 | Wind Run      |
| 11 |                  | Max                                                                                     | Min                           | Dry 8am      | Wet 8am  | Dry 5pm                              | Wet 5pm                   | Cumulative                   |                               | Max                                            | Min                     | Decum         |
| 12 | Day              | DegF                                                                                    | DegF                          | DegF         | DegF     | DegF                                 | DegF                      | Mile                         | Inch                          | DegF                                           | DegF                    | Mile          |
| 13 | 1                | 78                                                                                      | 58                            | 62           | 59       | 75                                   | 68                        | 1930                         | 0.14                          | Ļ                                              |                         | 5             |
| 14 | 2                | 79                                                                                      | 56                            | 59           | 58       | 60                                   | 56                        | 1938                         | 0.10                          |                                                |                         | 8             |
| 15 | 3                | 64                                                                                      | 56                            | 58           | 55       | 53                                   | 51                        | 1993                         | 0.05                          |                                                |                         | 55            |
| 10 |                  |                                                                                         | 50                            |              | 54       | 70                                   |                           | 2027                         | 0.03                          |                                                |                         |               |

Figure 8: Climate data entry sheet

• **Save** the sheet by clicking the Save button and click **OK**. A message will be shown that the workbook is saved at the given location. The file shows the station, year, month and code.

| Microsoft Excel                                                                    | × |
|------------------------------------------------------------------------------------|---|
| Workbook saved to E:\hydstra\Climate data<br>entry\Climate~34720701~2018~03~K.xlsm |   |
| ОК                                                                                 |   |

**Note**: after successful save, the path with site ID, Year, month and data source is written in the message box

• Select entire sheet with Cltr A. Copy the entire sheet with Cltr C.

| 1   | ₽ 5- ¢-                       | ÷                        |                           |         |              |                |                                                                                                    | Climate~3472            | 20701~2018~03~   | K - Excel                   |                                         |                       |              | Sign   |
|-----|-------------------------------|--------------------------|---------------------------|---------|--------------|----------------|----------------------------------------------------------------------------------------------------|-------------------------|------------------|-----------------------------|-----------------------------------------|-----------------------|--------------|--------|
| F   | ile Home                      | Insert                   | Page Layo                 | ut Fo   | ormulas Data | Review         | View Help                                                                                                    | 🔉 Tell me               | what you want to | o do                        |                                         |                       |              |        |
| Pa  | Cut<br>Copy<br>aste<br>Format | Painter                  | Calibri<br>B I <u>U</u> · | •   🖽 • | 1 • A A      |                | Image: Second second secon | p Text<br>ge & Center → | Number           | ▼<br>€.0 .00<br>.00 →.0 For | onditional Format<br>rmatting ▼ Table • | as Cell<br>• Styles • | nsert Delete | Format |
|     | Clipboard                     | 5                        |                           | Font    | Fail         |                | Alignment                                                                                                    | Fa                      | Number           | E.                          | Styles                                  |                       | Cells        |        |
| C   | L4 ·                          | : ×                      | $\sqrt{-f_x}$             | 56      |              |                |                                                                                                    |                         |                  |                             |                                         |                       |              |        |
|     | А                             | В                        |                           | С       | D            | E              | F                                                                                                    | G                       | Н                | I.                          | J                                       | К                     | L            | м      |
| 1   |                               | Climate Data Entry Sheet |                           |         |              |                |                                                                                                    |                         |                  |                             |                                         |                       |              |        |
| 2   | Site                          | 34720701                 |                           |         |              | Save sheet aft | er data entry, s                                                                                                    | elect entire sh         | eet with Ctrl/   | A, Ctrl/C, then             | run HYCLIPIN                            |                       |              |        |
| 3   | Datasource                    | К                        |                           |         |              |                |                                                                                                    |                         |                  |                             |                                         |                       |              |        |
| 4   | Year                          | 2018                     |                           |         |              |                |                                                                                                    |                         |                  |                             |                                         |                       |              |        |
| 5   | Month                         | 03                       |                           |         | Sa           | -              |                                                                                                    |                         |                  |                             |                                         |                       |              |        |
| 6   | Temp units                    | DegF                     | _                         |         |              |                |                                                                                                    |                         |                  |                             |                                         |                       |              |        |
| 7   | Wind units                    | Mile                     | _                         |         |              |                |                                                                                                    |                         |                  |                             |                                         |                       |              |        |
| 8   | Evap units                    | Inch                     | _                         |         |              |                |                                                                                                    |                         | Wind Start       |                             |                                         |                       |              |        |
| 9   |                               |                          |                           |         | Air Tom      | oraturo        |                                                                                                    |                         | 1925             | Evaporation                 | Dan Wate                                | Tomp                  | Wind Run     |        |
| 11  |                               | N                        | lax                       | Min     | Dry 8am      | Wet 8am        | Dry 5nm                                                                                                    | Wet 5nm                 | Cumulative       | старогастоп                 | Max                                     | Min                   | Decum        |        |
| 12  | Dav                           | De                       | egF                       | DegF    | DegF         | DegF           | DegF                                                                                                    | DegF                    | Mile             | Inch                        | DegF                                    | DegF                  | Mile         |        |
| 13  | 1                             |                          | 78                        | 58      | 62           | 59             | 75                                                                                                    | 68                      | 1930             | 0.14                        |                                         | 0                     | 5            |        |
| 14  | 2                             |                          | 79                        | 56      | 59           | 58             | 60                                                                                                    | 56                      | 1938             | 0.10                        |                                         |                       | 8            |        |
| 15  | 3                             |                          | 64                        | 56      | 58           | 55             | 53                                                                                                    | 51                      | 1993             | 0.05                        |                                         |                       | 55           |        |
| 16  | 4                             |                          | 56                        | 52      | 55           | 51             | 72                                                                                                    | 66                      | 2037             | 0.03                        |                                         |                       | 44           |        |
| 17  | 5                             |                          | 77                        | 53      | 57           | 54             | 76                                                                                                    | 68                      | 2057             | 0.08                        |                                         |                       | 20           |        |
| 18  | 6                             |                          | 80                        | 56      | 59           | 54             | 75                                                                                                    | 68                      | 2075             | 0.12                        |                                         |                       | 18           |        |
| 19  | 7                             |                          | 80                        | 56      | 58           | 54             | 80                                                                                                    | 72                      | 2093             | 0.15                        |                                         |                       | 18           |        |
| 20  | 8                             |                          | 84                        | 58      | 65           | 56             | 79                                                                                                    | 70                      | 2110             | 0.20                        |                                         |                       | 17           |        |
| 21  | 9                             |                          | 83                        | 58      | 60           | 57             | 76                                                                                                    | 68                      | 2140             | 0.15                        |                                         |                       | 30           |        |
| 22  | 10                            |                          | 80                        | 59      | 63           | 56             | 80                                                                                                    | 72                      | 2175             | 0.20                        |                                         |                       | 35           |        |
|     | • • • •                       | Entry Va                 | alidation                 | Calcul  | lation (+    | )              |                                                                                                    |                         |                  |                             | •                                       |                       |              |        |
| Sel | ect destination a             | nd press ENTE            | R or choose               | Paste   |              |                |                                                                                                    |                         |                  | A                           | verage: 111217 C                        | ount: 356 Sur         | n: 34810910  |        |

- **Open** the Hydstra Explorer
- **Run** the hyclipin (A window of HYCLIPIN will be open)
- Click the **Run** button to import the data into hydstra.

Two sheets will be created in hydstra; first will show the information/data imported from the data entry file and the calculated values of R.H and D.P for each day and; the second sheet will show the graphs of each parameter (Figure ?).

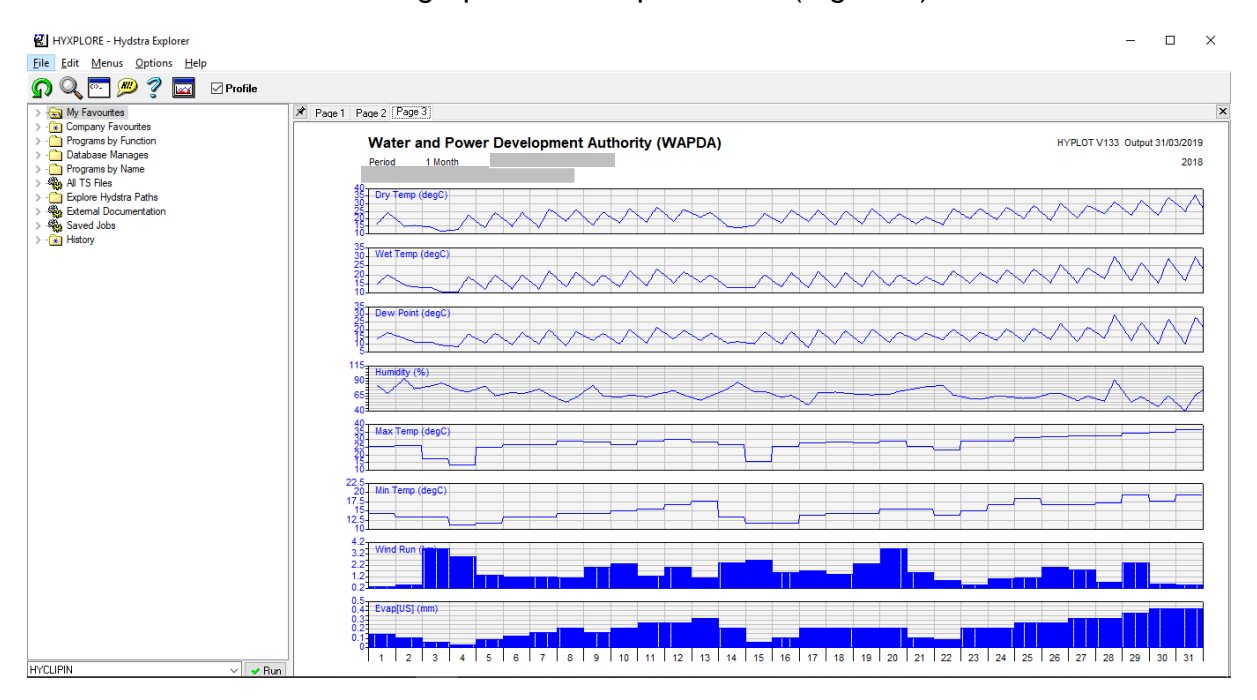

Figure 9: Graphical sheet appears automatically after successful import and calculations in hydstra

**Note:** If any wrong entry is added then edit the data entry sheet, save it and repeat the above procedure.

### b) Creating/ Updating the information for Header Page of Climate Report

The sample for header sheet is placed at the location

### hyd\dat\site\

- copy it and rename as per site ID
- Open Hydstra and double click on 'Sites, Gauging and Ratings Metadata'

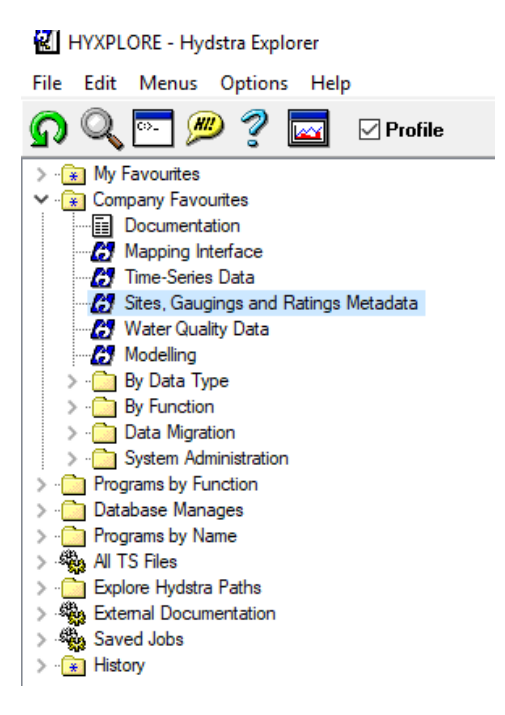

• Select the sites and click on the folder that shows the data exists for this record

| 실 Hydstra Database Manage - SITE Manage |                  |          |                                     |  |  |  |  |  |  |  |  |
|-----------------------------------------|------------------|----------|-------------------------------------|--|--|--|--|--|--|--|--|
| File Manage Edit View Tools Filter Date | a Help           |          |                                     |  |  |  |  |  |  |  |  |
|                                         |                  |          |                                     |  |  |  |  |  |  |  |  |
| [ARCHIVE]                               | 23012 rows       | SITE (34 | 4720701)                            |  |  |  |  |  |  |  |  |
| SITE - Sites                            | Short Name       | Site     | Site Name                           |  |  |  |  |  |  |  |  |
| STATION - Stations                      | TANK             | 32702302 | TANK                                |  |  |  |  |  |  |  |  |
| STNINI - Site Specific Data             | TARBELA_DAM      | 34720701 | TARBELA_DAM                         |  |  |  |  |  |  |  |  |
| BENCH - Benchmark Location              | TAUNSA           | 29707502 | TAUNSA                              |  |  |  |  |  |  |  |  |
|                                         | TAUNSA U/S       | 36842001 | TAUNSA U/S                          |  |  |  |  |  |  |  |  |
|                                         | TAUNSA(U/S)      | 29707503 | TAUNSA(U/S)                         |  |  |  |  |  |  |  |  |
| PERIOD - Penod of Record                | TELUS            | 34728202 | TELUS                               |  |  |  |  |  |  |  |  |
| PEAKTIME - Time of Peak Series          | TERBELA OUT FLOW | 36741213 | TERBELA OUT FLOW                    |  |  |  |  |  |  |  |  |
| SERIES - Peak Series                    | TERBELA OUTFLOW  | 36741226 | TERBELA OUTFLOW                     |  |  |  |  |  |  |  |  |
| RATEPER - Rating Tables Period          | dry              | 123456   | test dry river                      |  |  |  |  |  |  |  |  |
| RATEHED - Rating Table                  | TEST2            | 0000012  | TEST2                               |  |  |  |  |  |  |  |  |
|                                         | JALL NEW RCC BR. | 37741292 | THAK NALLAH NEAR JALL NEW RCC BRIDG |  |  |  |  |  |  |  |  |
| O BATEFON - Bating                      | THAL             | 33703501 | THAL                                |  |  |  |  |  |  |  |  |

| * · SITE | SITE\34720701\ |
|----------|----------------|
|          | 0°0' 🛃 🙀 🕞     |
|          | climate_heade  |

- Open the excel file by double clicking
- A file will be open that can be edited and updated. Annual figures can be taken from the time series file.
- After entering required information **save** the file.

|    | ਜ਼ ਙਾ ੇ - ∓                        |                                                                                                    |                            |           |               |           |            |        | climat      | te  |  |  |  |
|----|------------------------------------|----------------------------------------------------------------------------------------------------|----------------------------|-----------|---------------|-----------|------------|--------|-------------|-----|--|--|--|
| I  | File Home Inse                     | t Page Layout                                                                                                    | Formulas                   | Data      | Review        | View      | Help       | Q      | Tell me w   | /h  |  |  |  |
| P  | Cut                                | Calibri<br>B I U -                                                                                                    | - 11 - A                   | A v       | = = =         | ≫<br>     | eb Wrap    | Text   | enter 👻     |     |  |  |  |
|    | <ul> <li>Format Painter</li> </ul> |                                                                                                    |                            |           |               |           |            |        | _           |     |  |  |  |
|    | Clipboard                          | FC                                                                                                    | ont                        | E I       |               | Aligni    | nent       |        | <b>1</b> 21 |     |  |  |  |
| B  | 3 • : >                            | <th>From January</th> <td>/ 1961 t</td> <td>o datae. Sta</td> <td>tion has</td> <td>been est</td> <td>ablish</td> <td>ed by Sur</td> <td>rfa</td> | From January               | / 1961 t  | o datae. Sta  | tion has  | been est   | ablish | ed by Sur   | rfa |  |  |  |
|    | А                                  |                                                                                                    |                            |           | В             |           |            |        |             |     |  |  |  |
|    |                                    | Latitude 34° 04´.                                                                                                    | Longitude 72               | 2° 43′. L | eft bank of I | River Ind | us in Tark | oela D | am          |     |  |  |  |
| 1  | Location                           | Project Colony                                                                                                    |                            |           |               |           |            |        |             |     |  |  |  |
| 2  | Elevation                          |                                                                                                    |                            |           |               |           |            |        | 2000        |     |  |  |  |
| 3  | Period of Record                   | From January 19<br>Hydrology proje                                                                                                    | 61 to datae. S<br>ct WAPDA | Station   | has been es   | tablishe  | d by Surf  | ace W  | ater        |     |  |  |  |
|    |                                    | 5" Non Recordin                                                                                                    | ng Rain Gaaug              | eList o   | f instrumen   | ts        |            |        | Ī           |     |  |  |  |
|    |                                    | Universal Weighing type recording rain gauge                                                                                                    |                            |           |               |           |            |        |             |     |  |  |  |
|    |                                    | Max. and Min. air Temperature                                                                                                    |                            |           |               |           |            |        |             |     |  |  |  |
|    |                                    | Max. and Min. Pan temperature thermometer                                                                                                    |                            |           |               |           |            |        |             |     |  |  |  |
|    |                                    | Wet and Dry Bulb thermometers                                                                                                    |                            |           |               |           |            |        |             |     |  |  |  |
|    |                                    | U.S Weather Bu                                                                                                    | reau standaro              | d evapo   | oration Pan   |           |            |        |             |     |  |  |  |
| 4  | Instruments                        | Anemometer                                                                                                    |                            |           |               |           |            |        |             |     |  |  |  |
| 5  | Annual Figures                     | Evaporation (pa                                                                                                    | n) 68                      | 3.0"      |               |           |            |        |             |     |  |  |  |
| 6  |                                    | Maximum air te                                                                                                    | mperature                  | 122 %     |               |           |            |        |             |     |  |  |  |
| /  |                                    | Minimum air tei                                                                                                    | mperature                  | 38 °F     |               |           |            |        |             |     |  |  |  |
|    |                                    | Observations of                                                                                                    | pan evapora                | tion      |               |           |            |        |             |     |  |  |  |
|    |                                    | etc etc                                                                                                    | iko                        |           |               |           |            |        |             |     |  |  |  |
| •  | Notos                              | Blank space indi                                                                                                    | inte                       | ard       |               |           |            |        |             |     |  |  |  |
| 9  | Notes                              | biank space mu                                                                                                    | cates no rect              | //u       |               |           |            |        |             |     |  |  |  |
| 10 |                                    |                                                                                                    |                            |           |               |           |            |        |             |     |  |  |  |
| 10 |                                    | I                                                                                                    |                            |           |               |           |            |        |             |     |  |  |  |

- In time series, Open the files of selected site
- **Select** the blocks and click the Summary tab

## Implementation of HYDSTRA at SWHP-WAPDA using latest data management software (SDIP-Indus Basin project)

| Mariable 34720701.K | ( / 460.00 - TAF   | RBELA_DAM / Maximum Air Ter | mperature (degrees Ce  | elsius)          |              |                                 |
|---------------------|--------------------|-----------------------------|------------------------|------------------|--------------|---------------------------------|
| File Edit View Mo   | de Blocks          | Points Selection Filter Win | ndow Options He        | lp               |              |                                 |
| Read Only Current   | t Blocks : 1 - 2 / | 2 11                        |                        | io a E           | <b>b</b> (2) |                                 |
| Site ID 34720701    | D,                 | atasource K Variable        | 460.00 Maximum Air Ter | nperature (Degre | es Celsius)  |                                 |
|                     |                    | Blocks                      |                        | <u>S</u> ummary  |              | <u>I</u> ext                    |
| Start               | End                | Modified Status             |                        |                  |              |                                 |
| 00:00:00_01/03/2018 | 00:00:00_01/05     | /2018                       |                        |                  |              |                                 |
|                     |                    |                             |                        |                  |              |                                 |
|                     |                    |                             |                        |                  |              |                                 |
|                     |                    |                             |                        |                  |              |                                 |
| 📖 Variable 3472     | 20701.K/4          | 60.00 - TARBELA_DAM         | / Maximum Ai           | r Temperat       | ure (degree  | es Celsius)                     |
| File Edit Viev      | v Mode             | Blocks Points Sel           | ection Filter          | Window           | Options      | Help                            |
|                     | C                  | -11-0.10                    | E                      |                  | 9            |                                 |
| Bead Unly           | Current Blo        | CKS:1-272                   | 4                      |                  | DPI          |                                 |
| Site ID 34720701    |                    | Datasource K                | Variat                 | ole 460.00       | Maximum Ai   | r Temperature (Degrees Celsius) |
|                     |                    | <u>B</u> locks              |                        |                  |              | <u>S</u> ummary                 |
| o                   | 05 550             | 00.00.01.01.00.0            |                        |                  |              |                                 |
| Start               | 25.556             | 00:00:00_01/03/2            | .UI8 QI                | uality Lodes     | 1,151        |                                 |
| End                 | 0.000              | 00:00:00_01/05/2            |                        | otal             | N/A          |                                 |
| Max                 | 36.667             |                             | <u>.018 Ii</u>         | me Base          | · ·          |                                 |
| Min                 | 0.000              | 00:00:00_01/04/2            | .018 D-                | ata I rans       | 8: Mean in   | following interval              |
| Created             |                    |                             |                        |                  |              |                                 |
| Last Modified       |                    |                             |                        |                  |              |                                 |
| Archived            |                    |                             |                        |                  |              |                                 |
| Last Written        |                    |                             |                        |                  |              |                                 |
| Blocks              | 2                  | Points 63                   |                        |                  |              |                                 |
| 2.5000              | -                  | Selected 1                  | 0                      | omments          | n            |                                 |
|                     |                    | 0000000                     |                        | Shinter Ke       | Ŭ.           |                                 |

### c) Generating climate Report for the year

Report of a selected station(s) can be generated in '.html' format using the following procedure.

• Double click on 'Report Climate data for a year'

| HYXPLORE - Hydstra Explorer               |
|-------------------------------------------|
| <u>File Edit Menus Options H</u> elp      |
| 🞧 🔍 🔤 💯 🦿 🔤 🛛 Profile                     |
| > 🐨 My Favourites                         |
| Y 💮 Company Favourites                    |
|                                           |
| Mapping Interface                         |
| Common Time-Series Data                   |
| Sites, Gaugings and Ratings Metadata      |
| Water Quality Data                        |
| 🛃 Modelling                               |
| > 💼 By Data Type                          |
| Y 💼 By Function                           |
| > ·· 🛅 Importing                          |
| Reporting & Data Extracts                 |
| 🛃 Mapping Interface                       |
| HYCSV - Comma Separated Values for S      |
| HYPLOT - Plot Hydstra Data                |
|                                           |
| 🚼 Report Climate Data for a Year          |
| Plot Shifted Discharge vs Unshifted Disch |
| Plot Gauge Height (Hourly vs Discharge I  |

Figure 10: Option for creating climate report for a year in Hydstra

- Select the site and data source, year and other parameters
- Write the name of file at a selected path with extension .html. File will be saved in html format at the given path that can be inserted in Microsoft word, if required.

| 👪 Report of Cl                                    | _                                |  | × |   |  |  |  |  |
|---------------------------------------------------|----------------------------------|--|---|---|--|--|--|--|
| Program Optio                                     |                                  |  |   |   |  |  |  |  |
|                                                   |                                  |  |   |   |  |  |  |  |
| Site                                              | B4720701                         |  |   | ? |  |  |  |  |
| Data Source                                       | К                                |  |   |   |  |  |  |  |
| Year                                              | 2018 🌲                           |  |   |   |  |  |  |  |
| Metric?                                           |                                  |  |   |   |  |  |  |  |
| Output File                                       | E:\hydstra\Climate Reports\2018v |  |   |   |  |  |  |  |
|                                                   | ✓ Run X Close                    |  |   |   |  |  |  |  |
| WAP.REPORT.CLIMATE previous run parameters loaded |                                  |  |   |   |  |  |  |  |

Figure 11: Creating report in html format

**Note**: If the yearly report is required in metric units then Check the box in front of Metric otherwise report will be generated in Imperial units.

Climate report of each station can be saved in a particular folder e.g., E:\Climate Reports\2018\Tarbela Dam.html

### 6. Creating Binder for all Climate sites (Volume 2 of SWHP Report)

When Climate data for all the stations are calculated and saved in .html format in the selected folder then all the files should be inserted in the word file.

- For this, **Open a new word file**. (Select the A4 Page size)
- Adjust margins as given below

| :                              | Tab                                                                      | le Tools |                    |         |                 |          |                         |    |             |            |
|--------------------------------|--------------------------------------------------------------------------|----------|--------------------|---------|-----------------|----------|-------------------------|----|-------------|------------|
| Insert Design Layo             | out References                                                           | Mailings | Review             | View    | Help            | Design   | Layout                  | Q  | Tell me wha | at you war |
| Size Columns                   | Indent     Indent     Indent     Indent     Indent     Indent     Indent | it: 0 cm | Page Setur         | Paper   | Lavout          |          |                         |    | ?           | ×          |
| Page Setup                     |                                                                          | Para     | Margins<br>Margins | 2       | cm              | <b>_</b> | Bottom                  |    | 2 cm        |            |
|                                | * X                                                                      |          | Left:              | 2.      | 54 cm           | •<br>•   | <u>R</u> ight:          |    | 2.54 cm     | ÷          |
|                                | - م                                                                      |          | <u>G</u> utter:    | 0       | cm              | -        | G <u>u</u> tter positio | n: | Left        | $\sim$     |
| Results                        |                                                                          |          | Orientati          | on<br>T |                 |          |                         |    |             |            |
| outline of your document.      |                                                                          |          | Portra             | it Land | d <u>s</u> cape |          |                         |    |             |            |
| ep track of where you are or q | quickly                                                                  |          | Pages              |         | r               |          |                         |    |             |            |

• Go to Insert tab of word file and click on Object and select Text from File.

| 5-              | ${}^{\bullet}e^{x}$ = Document1 - Word (Product Activation Failed) |          |                    |               |         |            |                      |                 |                                          |          | ?                |          |                         |                   |                                                    |          |
|-----------------|--------------------------------------------------------------------|----------|--------------------|---------------|---------|------------|----------------------|-----------------|------------------------------------------|----------|------------------|----------|-------------------------|-------------------|----------------------------------------------------|----------|
| HOM             | INS                                                                | SERT     | DESIGN             | PAGE LAYO     | UT F    | REFERENCES | MAILIN               | IGS F           | EVIEW VIEW                               |          |                  |          |                         |                   |                                                    |          |
| ge∓<br>ge<br>ak | Table                                                              | Pictures | Online<br>Pictures | Shapes SmartA | t Chart | Creenshot  | Apps for<br>Office * | Online<br>Video | Hyperlink<br>Bookmark<br>Cross-reference | Comment  | Header Footer Pa | # A Text | Quick Word<br>Parts • • | Art Drop<br>Cap * | Signature Line  Date & Time Object                 | π<br>Ω : |
| əti             | Tables                                                             | L        |                    | Illustrations |         | 2 1        | Apps                 | Media           | Links                                    | Comments | Header & Footer  | r 10 1   | 1 · · · 12 · · · 1      | Text              | <ul> <li>Object</li> <li>Text from File</li> </ul> |          |

• Select all the .html files in the selected folder and click *Insert* button. All the files will be added in the new word file.

**Note**: Files should be arranged in the same order as we required to be in printed form

| 💵 🗄 🕤 🖱 $e^{x} + =$   |                                  |                                  | Document1 - Word (Pro |
|-----------------------|----------------------------------|----------------------------------|-----------------------|
| FILE HOME INSER       | DESIGN PAGE LAYOUT               | REFERENCES MAILINGS              | REVIEW VIEW           |
| <b>W</b>              | Insert Fi                        | le                               | ×                     |
| 🛞 🌛 🔻 🕈 퉬 « Fina      | al Reports → hydstra → 2016      | ✓ C Search 2016                  | م                     |
| Organize 🔻 New folder |                                  |                                  | i <b>→</b> 🔟 🔞        |
| ^                     | Name                             | Date modified                    | Туре ^                |
| 🌉 This PC             | 💽 Karimabad.html                 | 22/10/2018 15:20                 | Avast HTML Doc        |
| hesktop               | 💽 Kel.html                       | 22/10/2018 15:21                 | Avast HTML Doc        |
| Documents             | 💿 Khairabad.html                 | 07/11/2018 16:30                 | Avast HTML Doc        |
| L Downloads           | 💽 Kharmong.html                  | 25/10/2018 15:02                 | Avast HTML Doc        |
| Music                 | 💽 Kotli.html                     | 22/10/2018 15:24                 | Avast HTML Doc        |
| Pictures              | 💽 Massan.html                    | 25/10/2018 15:02                 | Avast HTML Doc        |
| Videos                | Muzaffarabad.html                | 26/11/2018 18:25                 | Avast HTML Doc        |
| Elocal Disk (C:)      | 💽 Nosheri.html                   | Avast HTML Doc                   |                       |
| D (D:)                | Palote.html                      | 22/10/2018 15:07                 | Avast HTML Doc        |
| Local Disk (E:)       | 💽 Talhatta.htm                   | 22/10/2018 14:44                 | Avast HTML Doc        |
| Docal Disk (P:)       | 💽 Taubat.html                    | 22/10/2018 14:45                 | Avast HTML Doc        |
| E Kemovable Disk (    | Thalichy.html                    | 14/11/2018 12:46                 | Avast HTML Doc 🗸      |
| × .                   | <                                |                                  | >                     |
| Ra                    | inge:                            |                                  |                       |
|                       | Range                            |                                  |                       |
| File na               | me: "Alam Bridge.html" "Besham_0 | Qila.html" "Bur 🗸 🛛 All Word Doc | uments (*.docx;*.c ∨  |
|                       |                                  | Tools 🔻 Insert                   | ▼ Cancel              |

• Click on line spacing option under the Home tab

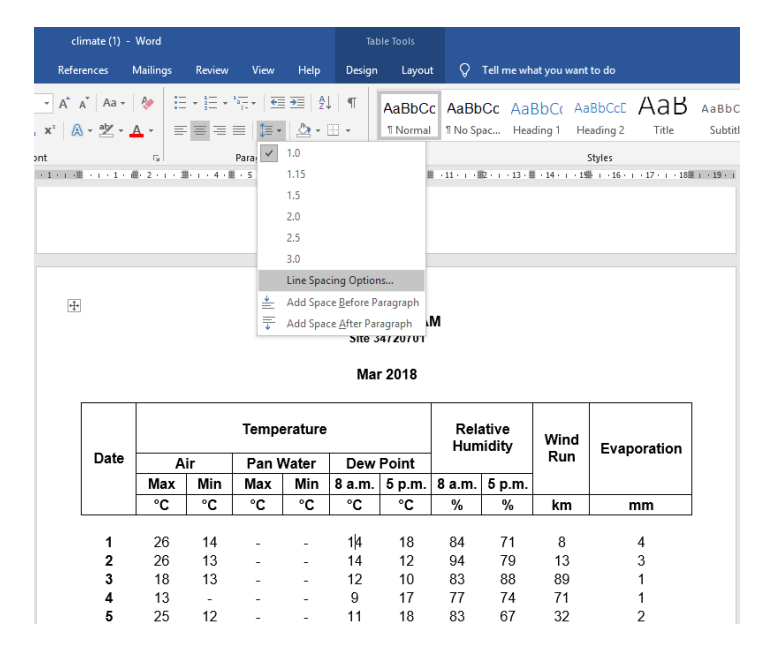

• Select the zero spacing and single line spacing as given in figure below.

| Indents and Spa                      | cing Line and P                                                  |                                                                          |                                            |          |
|--------------------------------------|------------------------------------------------------------------|--------------------------------------------------------------------------|--------------------------------------------|----------|
| General                              |                                                                  | age Breaks                                                               |                                            |          |
|                                      |                                                                  |                                                                          |                                            |          |
| Alignment:                           | ¥                                                                | 1                                                                        |                                            |          |
| Outline level:                       | ~                                                                | Collapsed by d                                                           | lefault                                    |          |
|                                      |                                                                  |                                                                          |                                            |          |
| Indentation                          |                                                                  |                                                                          |                                            |          |
| Insid <u>e</u> :                     | -                                                                | <u>Special</u> :                                                         | By                                         |          |
| O <u>u</u> tside:                    | -                                                                |                                                                          | ~                                          | -        |
| Mirror inde                          | ents                                                             |                                                                          |                                            |          |
| Spacing                              |                                                                  |                                                                          |                                            |          |
| Before                               | 0 nt                                                             | Line spacing:                                                            | Δt-                                        |          |
| After:                               | 0 pt 🜩                                                           | Single                                                                   |                                            | <b>÷</b> |
| Don't add                            | spa <u>c</u> e between pa                                        | ragraphs of the sam                                                      | e style                                    |          |
|                                      |                                                                  |                                                                          |                                            |          |
| Preview                              |                                                                  |                                                                          |                                            |          |
| Prevíous Paragra<br>Prevíous Paragra | ph Previous Paragraph Previous<br>ph Previous Paragraph Previous | Paragraph Previous Paragraph Previ<br>Paragraph Previous Paragraph Previ | ous Paragraph<br>ous Paragraph             |          |
| GILGIT RIVER AT                      | ALAM BRIDGE<br>aph Following Paragraph Follow                    |                                                                          |                                            |          |
| Following Paragr<br>Following Paragr | aph Following Paragraph Follow<br>aph Following Paragraph Follow | ing Paragraph Following Paragraph<br>ing Paragraph Following Paragraph   | Following Paragraph<br>Following Paragraph |          |
| Following Parage                     | aph Following Paragraph Follow                                   | ing Paragraph Following Paragraph                                        | Following Paragraph                        |          |
| Tabs                                 | Sat As Dafau                                                     |                                                                          |                                            | Cancel   |

#### 7. View Time Series Data in Hydstra

Climate data stores in a work file that can be access in hydstra by using the following procedure:

• **Double click** the Time-Series Data

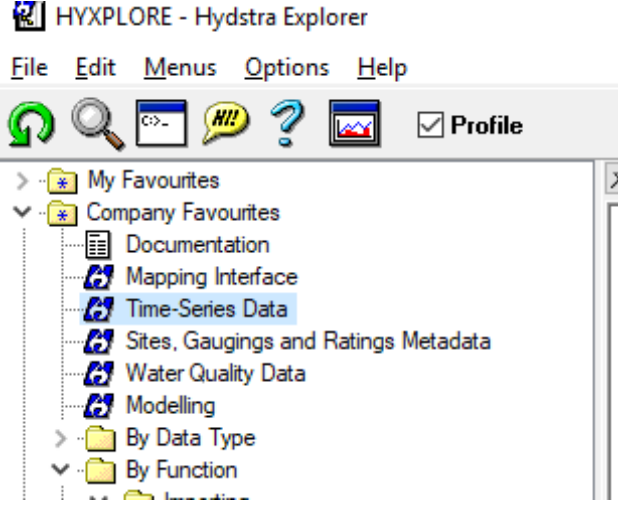

- Select File and click on Open, a window will be shown
- Enter the site ID, all the files will be loaded

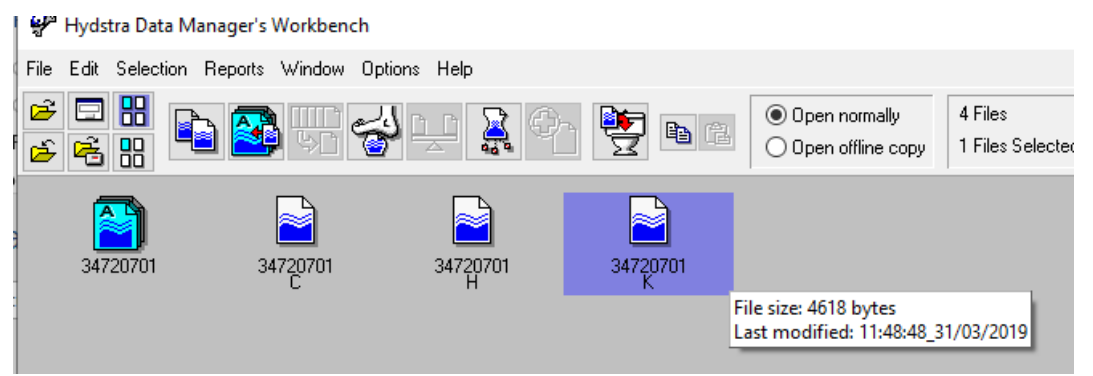

• Open the K work file. You can see all the parameters and calculated values

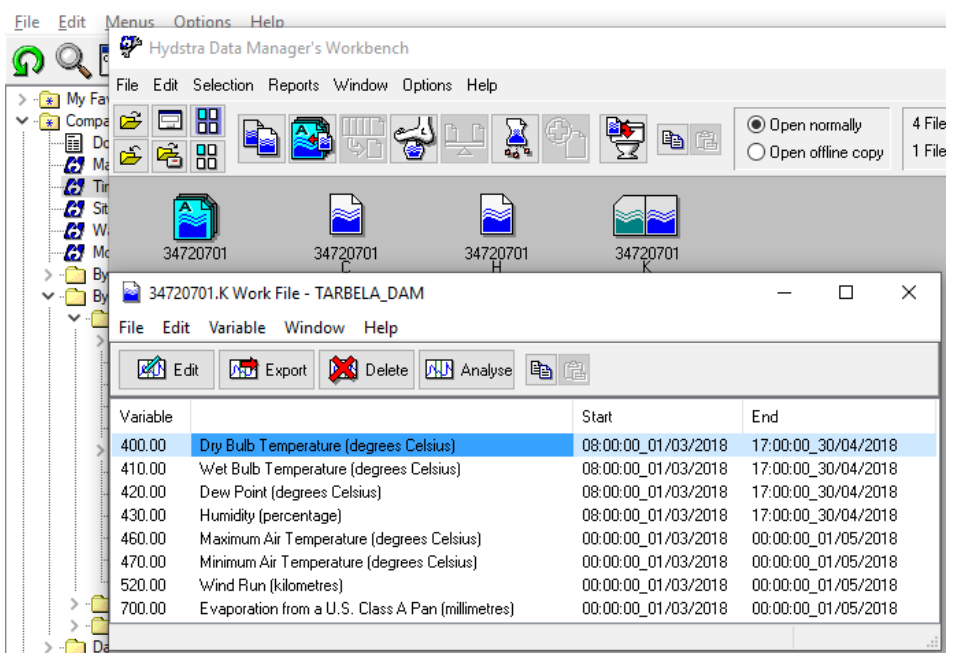

• Double click on the any parameter and see the graphical representation.

#### 8. Some Additional Options in HYDSTRA

Please see the Manual of Discharge Data analysis for the following additional features and capabilities of Hydstra software:

- To add new site in a map window
- Copying time series data from one system to other system
- Changing the site ID
- Software Installation Guide

### Annexure 1

Codes, Elevations and Pressure Calculations of SWHP Sites

| Sites                    | Codes      | Elevation<br>(ft) | Elevation<br>(m) | Pressure |                                    |
|--------------------------|------------|-------------------|------------------|----------|------------------------------------|
| BAGH                     | 33739701   | 3500              | 1067             | 885      |                                    |
| BANNU                    | 32709402   | 1260              | 384              | 966      |                                    |
| BESHAM QILA              | 34729801   | 1902              | 580              | 942      |                                    |
| DAGGAR                   | 34725401   | 2400              | 732              | 924      |                                    |
| DAINYOR                  | 35749300   | 5749              | 1752             | 810      |                                    |
| DOMEL<br>(MUZAFFAR ABAD) | 34733402   | 2250              | 686              | 929      |                                    |
| FORT LOCK HART           | 33709501   | 6500              | 1981             | 786      |                                    |
| GUJAR KHAN               | 33732301   | 1500              | 457              | 957      |                                    |
| GUNJI BRIDGE             | 35749999   |                   | 1560             | 831      | approx. location from Google earth |
| HUB DAM                  | 25672002   | 270               | 82               | 1003     |                                    |
| KACHURA                  | 35754401   | 7678              | 2340             | 750      |                                    |
| KAGHAN                   | 34739602   | 7750              | 2362             | 748      |                                    |
| KALA BAGH                | 32719501   | 700               | 213              | 987      |                                    |
| KALAM                    | 35724501   | 7500              | 2286             | 755      |                                    |
| KALLAR SYEDAN            | 32719501   | 1700              | 518              | 949      |                                    |
| KANDIA                   | 35739998   | 2815              | 858              | 909      |                                    |
| KARIMABAD                | 36743701   | 10000             | 3048             | 682      |                                    |
| MANGLA DAM               | 33731601   | 1000              | 305              | 975      |                                    |
| MARDAN                   | 34721001   | 1000              | 305              | 975      |                                    |
| MASSAN                   | 33710601   | 997               | 304              | 975      |                                    |
| MIANI FOREST             | 25684402   |                   | 35               | 1009     | approx. location from Google earth |
| NABISAR ROAD             | 25690501   |                   | 25               | 1010     | approx. location from Google earth |
| OGHI                     | 34735002   | 3700              | 1128             | 878      |                                    |
| PALANDRI                 | 33737601   | 4600              | 1402             | 848      |                                    |
| PHULRA                   | 34733001   | 3001              | 915              | 903      |                                    |
| REHMAN BRIDGE<br>(KOTLI) | 33734801_1 | 2000              | 610              | 938      |                                    |
| SAKRAND                  | 26689991   |                   | 40               | 1008     | approx. location from Google earth |
| SEHWAN                   | 26674802   | 121               | 37               | 1009     |                                    |
| SHINKIARI                | 34734201   | 3250              | 991              | 894      |                                    |
| TANK                     | 32702302   | 800               | 244              | 983      |                                    |
| TARBELA                  | 34720701   | 2000              | 610              | 938      |                                    |
| THANO BULA<br>KHAN       | 25673801   | 500               | 152              | 994      |                                    |
| YUGO                     | 35761101   | 8098              | 2468             | 737      |                                    |